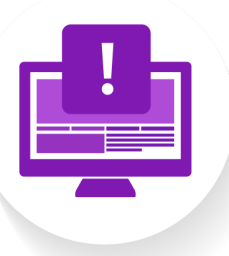

## PRATIQUE 104

Programme spécial

Les cartes de visite

## **CONSIGNES**

 Trouvez le template Word Cartes de visite – Années 80 sur le 2<sup>ème</sup> site qui vous a été montré dans le TUTO 103, à savoir <u>templates.office.com/fr-ch</u>. Le template recherché a l'apparence suivante :

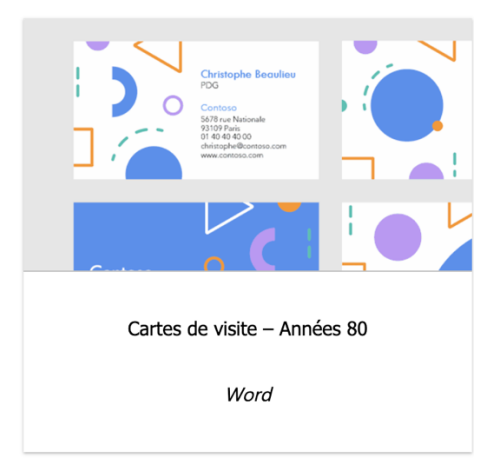

**Note :** S'il est indiqué que ce template est payant , connectez-vous à votre compte office en haut de page pour qu'il devienne accessible gratuitement.

- 2. Lorsque vous avez trouvé ce template, téléchargez-le
- 3. Ouvrez le template téléchargé dans Word (version de bureau, pas web)

- 4. Ensuite, modifiez le template choisi. Vous devez :
  - Remplacer les textes du template par du contenu qui vous corresponde personnellement, comme si vous faisiez vos propres cartes de visite. Voici la structure à suivre :

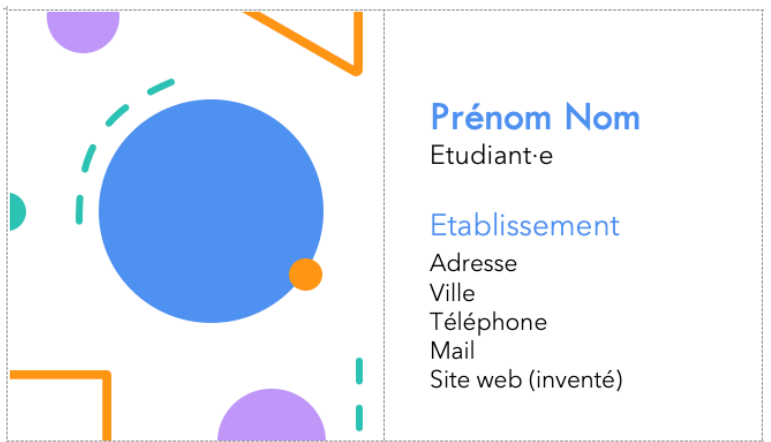

- Ne laisser aucun texte qui ne soit pas de vous.
- Vous avez le droit de laisser l'image.
- Une fois que vous avez tout remplacé, sélectionnez la totalité des textes du document (vous pouvez faire cela en cliquant sur n'importe quel texte, puis en tapant Commande + A). Ensuite, faites un clic droit et sélectionnez « Supprimer le contrôle de contenu ». Cela vous permettra d'enregistrer votre document, sans que vos modifications soient supprimées.
- 6. Enregistrez votre document Word selon le format de nom suivant : TP01\_Pratique004\_PrénomNom. Cette structure est à respecter pour tous les TP.

Cette activité pratique est à rendre via Moodle avant le délai indiqué par le calendrier.